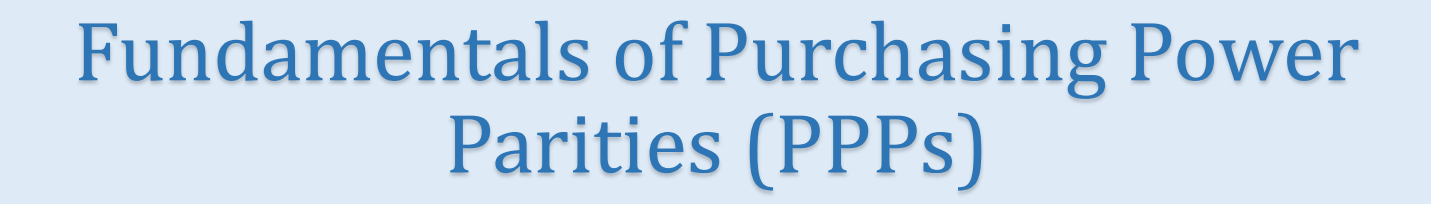

# **Course Login Instructions**

New User

**Existing User** 

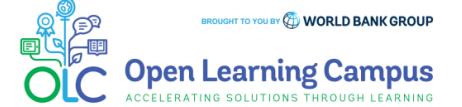

### Steps 1 2 3 4 5 6 7 🚔

### Step 1 - New User Sign-up and Login

Steps to sign up as a new external user

- Register to OLC in <u>https://wbg.edcast.com/</u>
- If you are a new user, click on "Create one!" highlighted in the screenshot below to Create Account.

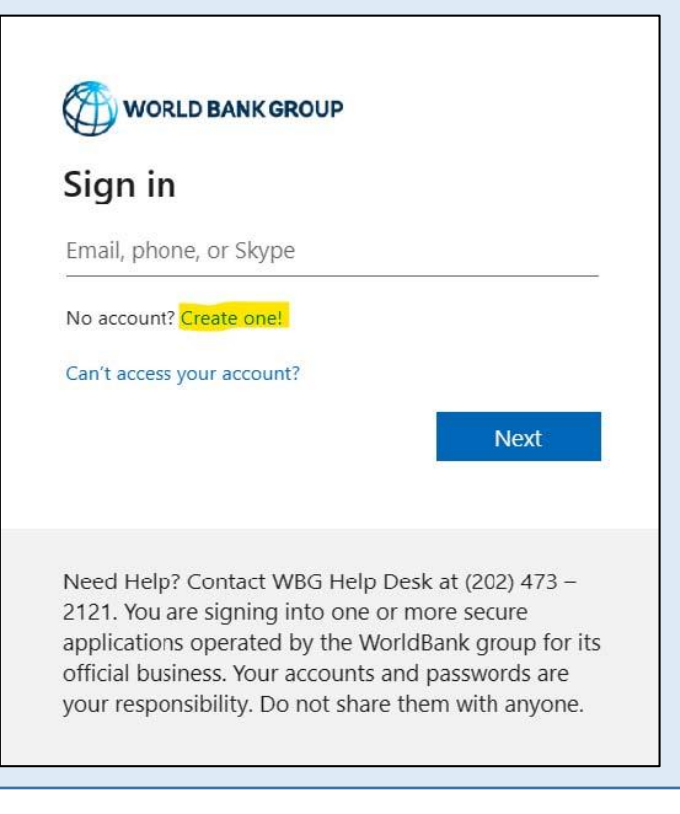

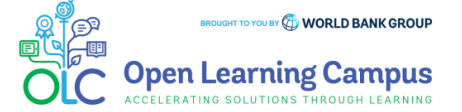

Steps 1 2 3 4 5 6 7 4

### Step 2 - New User Sign-up and Login

Steps to sign up as a new external user

Create Account using one of the options

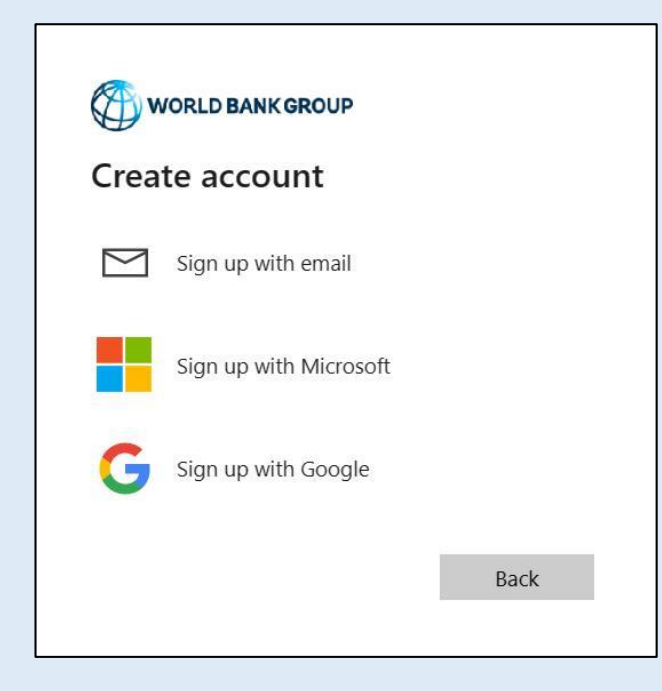

Enter the mail address you'd like to sign up with

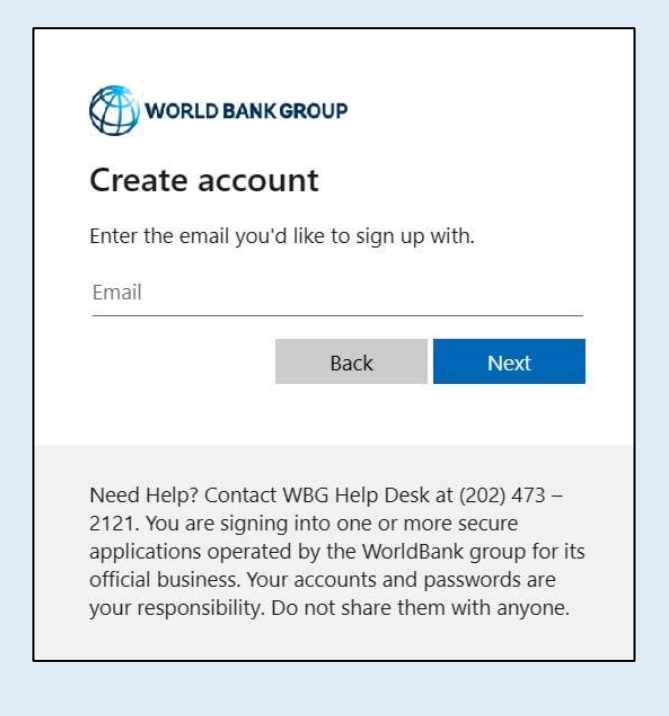

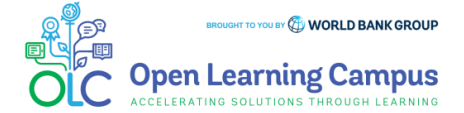

Steps 1 2 3 4 5 6 7 🔒

### Step 3 - New User Sign-up and Login

Steps to sign up as a new external user

Enter verification code received in your email.

| ← olcguestus                       | er2023@yahoo.com         |  |
|------------------------------------|--------------------------|--|
| Enter coc                          | le                       |  |
| We just sent a o<br>olcguestuser20 | code to<br>123@yahoo.com |  |
| Enter code                         |                          |  |

 Enter required basic information details to create profile and Click "Continue".

| Add more details                       |       |
|----------------------------------------|-------|
| You can use this email to sign in next | time. |
| olcguestuser2023@yahoo.com             |       |
| First Name*                            |       |
| l ast Name*                            |       |
| Country*                               |       |
| Organization Official FullName*        |       |
| Organization Scope*                    | ~     |
| Organization Type                      | ~     |
| Current Function*                      | ~     |
| How do you learn about OLC             | ~     |

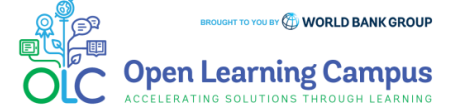

Fundamentals of Purchasing Power Parities (PPPs) Course Login Instructions

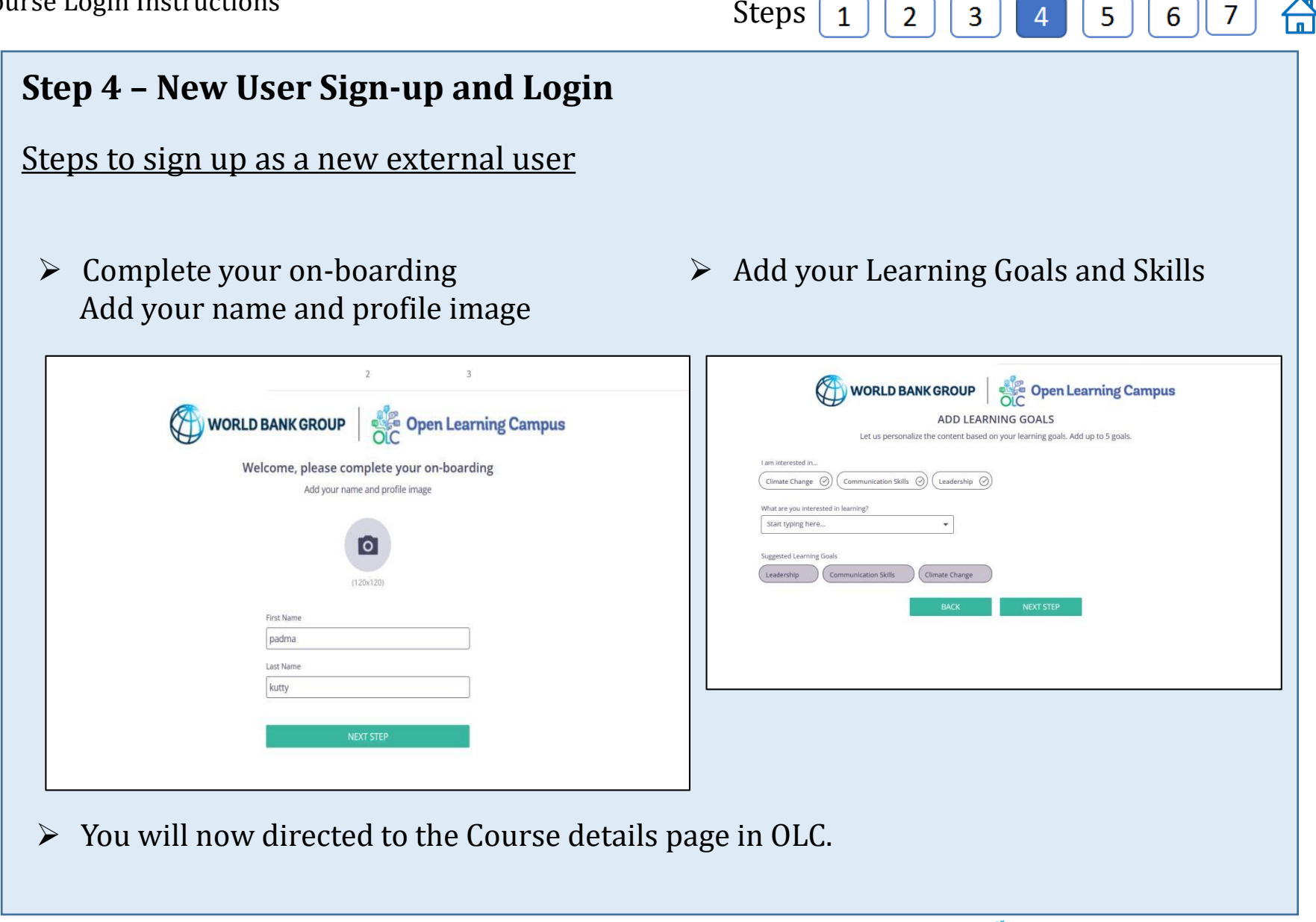

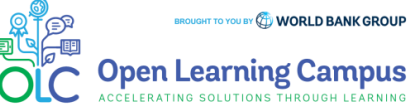

## Steps 1 2 3 4 5 6 7 🚔

### **Step 5 - Course Details Page in OLC**

- To access the Fundamentals of Purchasing Power Parities (PPPs)(Self-Paced) course, click on this <u>link</u>
- Click "Open Content" highlighted in the screenshot below.

Fundamentals of Purchasing Power Parities (PPPs) (Self-Paced)

saba

| 📋 21 Sep 2017

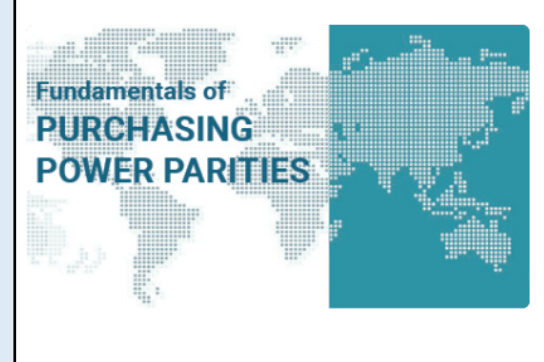

#### Fundamentals of Purchasing Power Parities (PPPs) (Self-Paced)

Purchasing power parities (PPPs) are the rates of currency conversion that equalize the purchasing power of different currencies by eliminating the differences in price levels between countries. In their simplest form, PPPs are simply price relatives that show the ratio of the prices in national currencies of the same good or service in different countries. They make it possible to compare the gross domestic product (GDP) and component expenditures of economies in real terms by eliminating the price level differences between them. The price and national accounts expenditure data required to estimate PPPs are collected through the International Comparison Program (ICP). A global statistical initiative, the ICP estimates and publishes the PPPs of the world's economies. Since the demand for comparable GDP and component expenditures is high, PPPs play a key role in the analyses carried out by policymakers, multilateral institutions, academia, and the private sector. Upon completing the

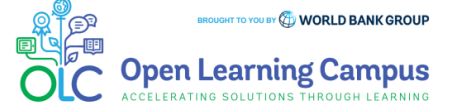

## Steps 1 2 3 4 5 6 7 🔒

### Step 5(a) - Course Details Page in SABA

- > You will be redirected to the course details page in Saba Cloud.
- Click the "ENROLL" button to register for the course.

| Overview Purchasing power parities (PPPs) are the rates of currency conversion that equalize the purchasing power of different currencies by eliminating the differences in price levels between countries. In their simplest form, PPPs are simply price relatives that show the ratio of the prices in national currencies of the same good or service in different countries. They make it possible to compare the gross domestic product (GDP) and component expenditures of economies in real terms by eliminating the price level differences between them. The price and national accounts expenditure data required to estimate PPPs are collected through the International Comparison Program (ICP). A global statistical initiative, the ICP estimates and | Fundamentals of<br>PURCHASING<br>POWER PARITIES                                                                                                    | Course   ID: 00023357<br>Fundamentals of Purchasing Power Parities (P<br>Not Registered                                                                                                    | PPs) (Self-Paced)<br>🕻 🔪                                                                                                    |
|----------------------------------------------------------------------------------------------------|----------------------------------------------------------------------------------------------------|----------------------------------------------------------------------------------------------------|----------------------------------------------------------------------------------------------------|
| Ohan Mara                                                                                                    | Overview<br>Purchasing power parities (PPPs) are the rate<br>differences in price levels between countries.<br>currencies of the same good or service in diff<br>expenditures of economies in real terms by el<br>required to estimate PPPs are collected throu | es of currency conversion that equalize the purchasing power of differe<br>In their simplest form, PPPs are simply price relatives that show the ra<br>ferent countries. They make it possible to compare the gross domestic<br>liminating the price level differences between them. The price and nati<br>ligh the International Comparison Program (ICP). A global statistical ini | ent currencies by eliminating the<br>atio of the prices in national<br>product (GDP) and component<br>onal accounts expenditure data<br>tiative, the ICP estimates and |

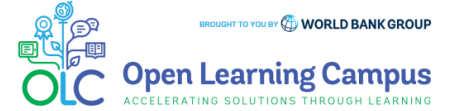

## Steps 1 2 3 4 5 6 7 🔒

### **Step 6 – Registration Confirmation**

You will now see the registration confirmation window, shown in screenshot below.

| Registration confirmation                                                                                       |
|----------------------------------------------------------------------------------------------------|
| You have registered for:<br>Fundamentals of Purchasing Power Parities (PPPs) (Self-Paced)<br>Status: Registered |
| Cancellation policy                                                                                             |
| Contact: Zarina Begum A<br>Order Number: 0003311391                                                             |
| CLOSE                                                                                                    |

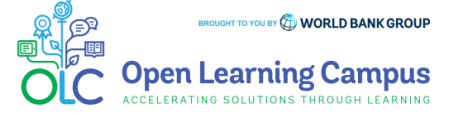

**Fundamentals of Purchasing Power Parities (PPPs)** Course Login Instructions

Steps 1 2 3 4 5 6 7 🚔

#### **Step 7 – Launch the Course**

Please close the registration confirmation and then click the "CONTINUE" button or the "LAUNCH" button in the activities section to access the course.

| Fundamentals of<br>PURCHASING<br>POWER PARITIES                                                                                                    | Class   Course ID: 00023357<br>Fundamentals of Purchasing Power<br>Paced)<br>In Progress<br>Registered on<br>****** 4.8 (6) | Parities (PPPs) (Self- EQ < :<br>18-APR-2023 | ] |
|----------------------------------------------------------------------------------------------------|----------------------------------------------------------------------------------------------------|----------------------------------------------|---|
| Progress and Activities                                                                                                    | Overview & Other Information                                                                                                | History                                      |   |
|                                                                                                    |                                                                                                    |                                              |   |
| English   Self-Paced   Class ID: 00029174<br>Total duration: 03:00 Hrs<br>Activities                                                                               |                                                                                                    | 0 USD                                        |   |
| English   Self-Paced   Class ID: 00029174<br>Total duration: 03:00 Hrs<br>Activities<br>E FPPP: About the course                                                   | Not evaluated                                                                                                    | 0 USD                                        |   |
| English   Self-Paced   Class ID: 00029174<br>Total duration: 03:00 Hrs<br>Activities<br>FPPP: About the course<br>## *<br>FPPP: M00-Course Introduction-SP<br>## * | Not evaluated<br>Not evaluated                                                                                              | 0 USD                                        |   |
| English   Self-Paced   Class ID: 00029174<br>Total duration: 03:00 Hrs<br>Activities<br>FPPP: About the course                                                     | Not evaluated Not evaluated s-SP Not evaluated                                                                              | 0 USD<br>LAUNCH<br>LAUNCH                    |   |

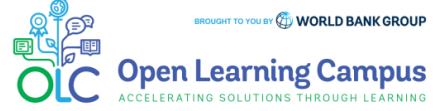

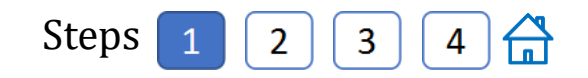

### Step 1 – Existing User Login

To access the course, click the <u>Fundamentals of Purchasing Power Parities (PPPs)(Self-Paced)</u> course link .

Being existing user, on seeing the login screen, enter your credentials (registered email address, password for external, UPI and Secure ID for Staff) Click on the Next Button.

| Sign in                                                                                                    |                                                                                           |                                                                                     |
|----------------------------------------------------------------------------------------------------|-------------------------------------------------------------------------------------------|-------------------------------------------------------------------------------------|
| Email, phone, or Skyp                                                                                                    | De                                                                                        |                                                                                     |
| No account? Create one                                                                                                    | L.                                                                                        |                                                                                     |
| Can't access your accour                                                                                                    | nt?                                                                                       |                                                                                     |
| 1                                                                                                    | Back                                                                                      | Next                                                                                |
|                                                                                                    |                                                                                           |                                                                                     |
| Need Help? Contact V<br>2121. You are signing<br>applications operated<br>official business. Your<br>your responsibility. Do | WBG Help Desk<br>into one or mo<br>l by the WorldBa<br>accounts and p<br>o not share ther | at (202) 473 –<br>re secure<br>ank group for its<br>vasswords are<br>n with anyone. |

Once your credential is validated, you will be logged in successfully and redirected to the course details page in OLC shown in Step 2 of the instructions.

**Note:** For staff using bank network/ device on clicking the course link you will be see the course details page on OLC directly. Use UB key/Approve using Authenticator App for staff using personal device/outside bank network.

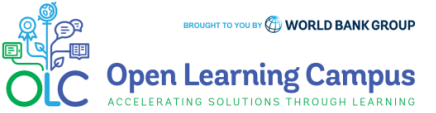

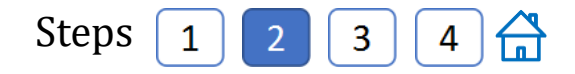

### Step 2 - Course Details Page in OLC

- To access the Fundamentals of Purchasing Power Parities (PPPs)(Self-Paced) course, click on this <u>link</u>
- Click "Open Content" highlighted in the screenshot below.

Fundamentals of Purchasing Power Parities (PPPs) (Self-Paced)

saba

| 📋 21 Sep 2017

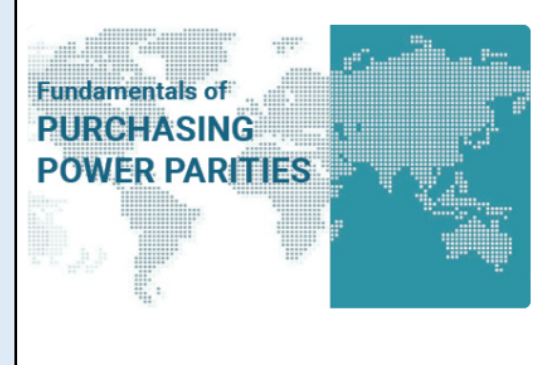

#### Fundamentals of Purchasing Power Parities (PPPs) (Self-Paced)

Purchasing power parities (PPPs) are the rates of currency conversion that equalize the purchasing power of different currencies by eliminating the differences in price levels between countries. In their simplest form, PPPs are simply price relatives that show the ratio of the prices in national currencies of the same good or service in different countries. They make it possible to compare the gross domestic product (GDP) and component expenditures of economies in real terms by eliminating the price level differences between them. The price and national accounts expenditure data required to estimate PPPs are collected through the International Comparison Program (ICP). A global statistical initiative, the ICP estimates and publishes the PPPs of the world's economies. Since the demand for comparable GDP and component expenditures is high, PPPs play a key role in the analyses carried out by policymakers, multilateral institutions, academia, and the private sector. Upon completing the

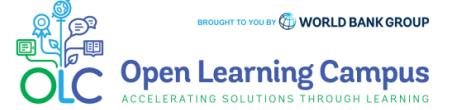

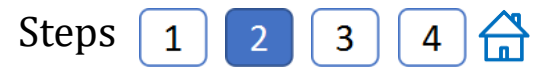

| Step | 2(a) – Course Details Page in OLC                                                                                                    |
|------|----------------------------------------------------------------------------------------------------|
| > Yo | ou will be redirected to the course details page in Saba Cloud.                                                                                                    |
| > C] | lick the "ENROLL" button to register for the course.                                                                                                    |
|      | Fundamentals of   PURCHASING   POWER PARITIES    Course   ID: 00023357 Fundamentals of Purchasing Power Parities (PPPs) (Self-Paced)   Not Registered  Not Registered  ******* 4.8 (6)                                                                                                    |
|      | Overview                                                                                                    |
|      | Purchasing power parities (PPPs) are the rates of currency conversion that equalize the purchasing power of different currencies by eliminating the differences in price levels between countries. In their simplest form, PPPs are simply price relatives that show the ratio of the prices in national currencies of the same good or service in different countries. They make it possible to compare the gross domestic product (GDP) and component expenditures of economies in real terms by eliminating the price level differences between them. The price and national accounts expenditure data required to estimate PPPs are collected through the International Comparison Program (ICP). A global statistical initiative, the ICP estimates and |
|      | Show More                                                                                                    |

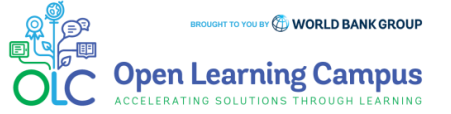

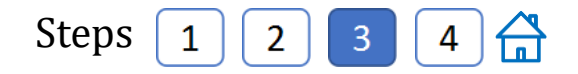

### **Step 3 – Registration Confirmation**

You will now see the registration confirmation window, shown in screenshot below.

| Registration confirmation                                                                                       |
|----------------------------------------------------------------------------------------------------|
| You have registered for:<br>Fundamentals of Purchasing Power Parities (PPPs) (Self-Paced)<br>Status: Registered |
| Cancellation policy                                                                                             |
| Contact: Zarina Begum A<br>Order Number: 0003311391                                                             |
| CLOSE                                                                                                    |

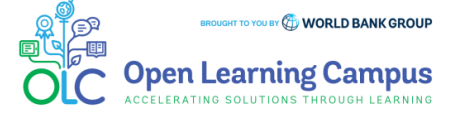

**Fundamentals of Purchasing Power Parities (PPPs)** Course Login Instructions

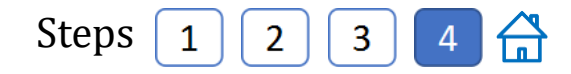

#### **Step 7 – Launch the Course**

Please close the registration confirmation and then click the "CONTINUE" button or the "LAUNCH" button in the activities section to access the course.

| Fundamentals of       Class   Course ID: 00023357         PURCHASING       Fundamentals of Purchasing Power Parities (PPPs) (Self-paced)         In Progress       Registered on: 18-APR-2023         ******* 4.8 (6)       CONTINUE |                              |         |  |  |  |
|----------------------------------------------------------------------------------------------------|------------------------------|---------|--|--|--|
| Progress and Activities                                                                                                    | Overview & Other Information | History |  |  |  |
| English   Self-Paced   Class ID: 00029174<br>Total duration: 03:00 Hrs<br>Activities                                                                                                    |                              | 0 USD   |  |  |  |
| FPPP: About the course                                                                                                    | Not evaluated                | LAUNCH  |  |  |  |
| FPPP: M00-Course Introduction-SP                                                                                                    | Not evaluated                | LAUNCH  |  |  |  |
| FPPP: M01-Concepts and Requirements                                                                                                    | SP Not evaluated             | LAUNCH  |  |  |  |
|                                                                                                    |                              |         |  |  |  |

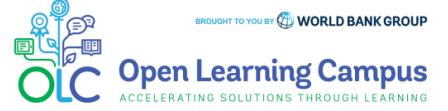

### **Course Evaluation- Mark Complete**

After completing the course modules successfully, go Fundamentals of Purchasing Power Parities (PPPs) Course Evaluation in Activities shown in the screenshot below. Complete the evaluation and click Mark Complete. You can now print the course completion certificate.

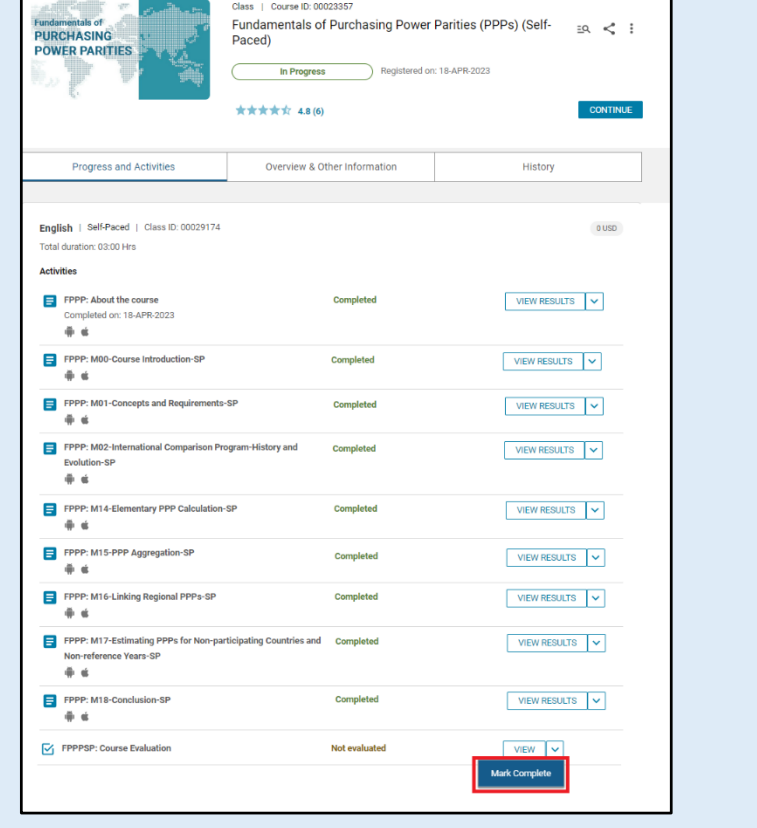

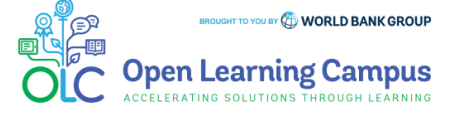